## GPX-Datei in Google-Maps öffnen

In diesem Beispiel liegt auf dem Desktop eine gpx-Datei (menschenrechtstour-782022-daten.gpx).

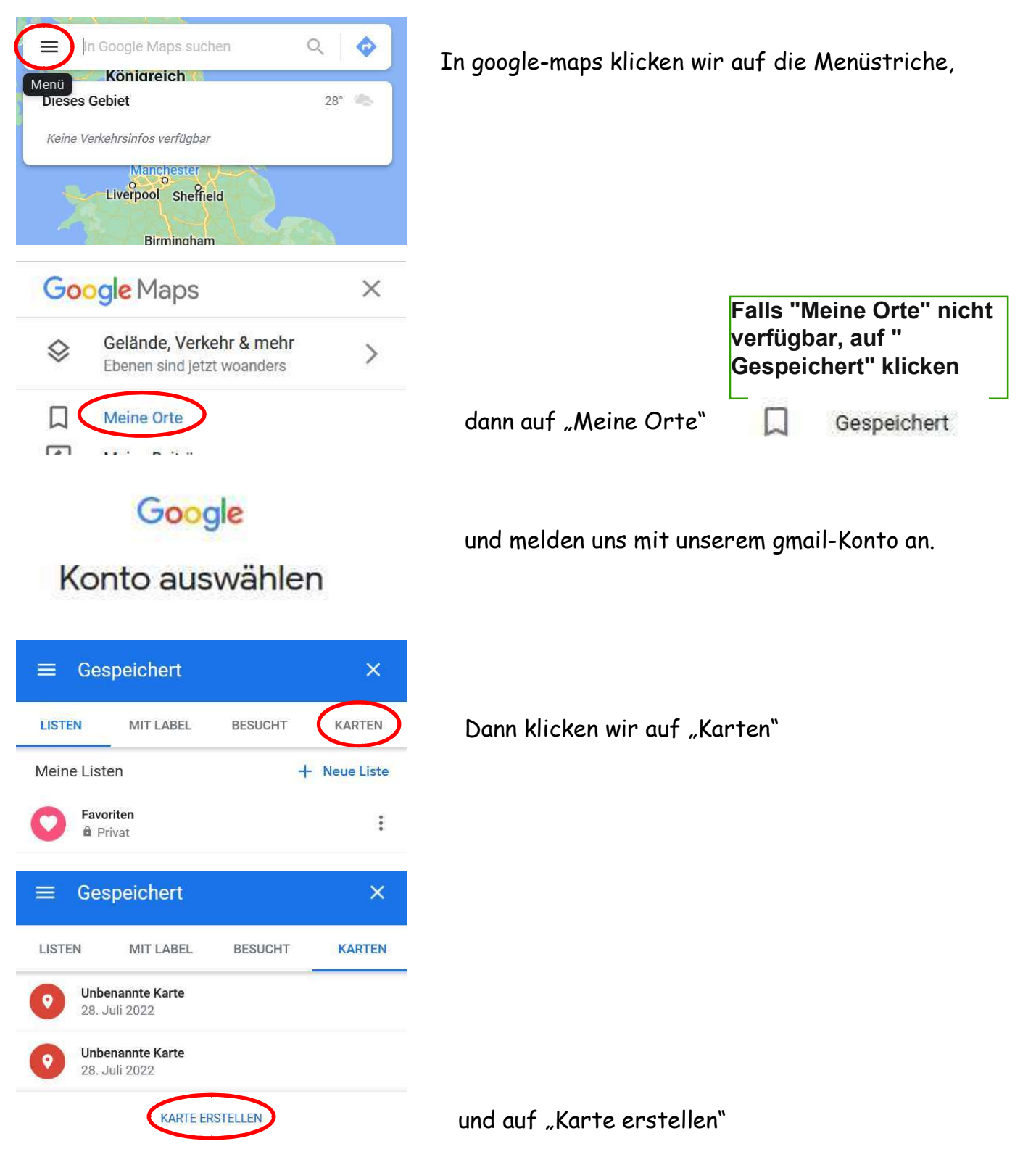

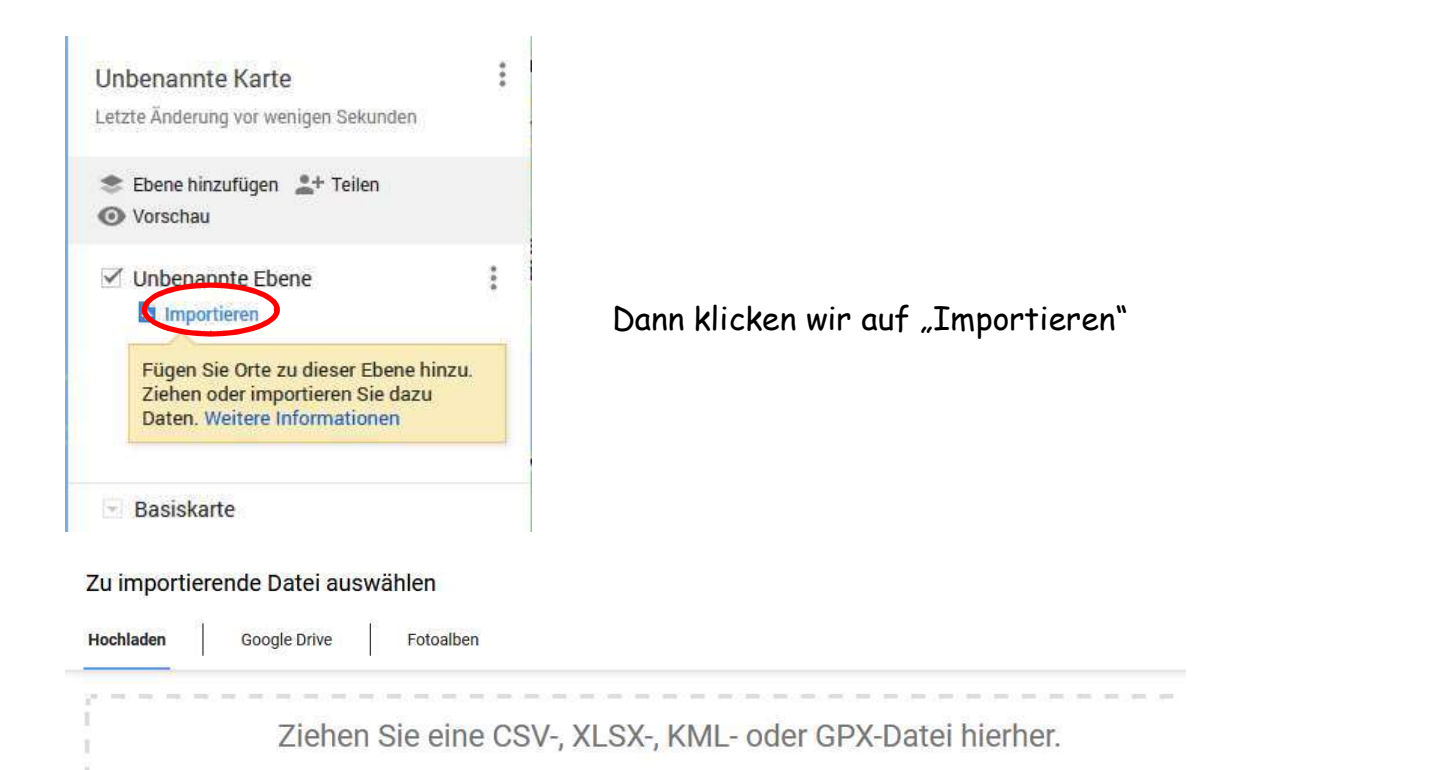

| :hladen                    |                    |                                     |                  |                  |       |                                                                                                    |                 |
|----------------------------|--------------------|-------------------------------------|------------------|------------------|-------|----------------------------------------------------------------------------------------------------|-----------------|
| 1 Dieser                   | r PC » Desktop     |                                     |                  |                  |       | <ul> <li>・</li> <li>・</li></ul> | gewünschte      |
| :n 👻 Neuer Or              | rdner              |                                     |                  |                  |       |                                                                                                    | 🛛 Datei aus und |
| · PC                       | ^                  | Name                                | Änderungsdatum   | Тур              | Größe |                                                                                                    | klicken auf     |
| Dbjekte<br>∋.208.197<br>≅r |                    | menschenrechtstour-782022-daten.gpx | 29.07.2022 18:01 | GPS Exchange For | 30 KB |                                                                                                    | "Öffnen"        |
| 727<br>Dateinan            | v<br>ne: menschenn | echtstour-782022-daten.gpx          |                  |                  |       | → Alle Dataion (*<br>Öffnen                                                                                                    |                 |

## GoogleMaps läd die gpx-Datei und zeigt den Track incl evtl Wegpunkte an

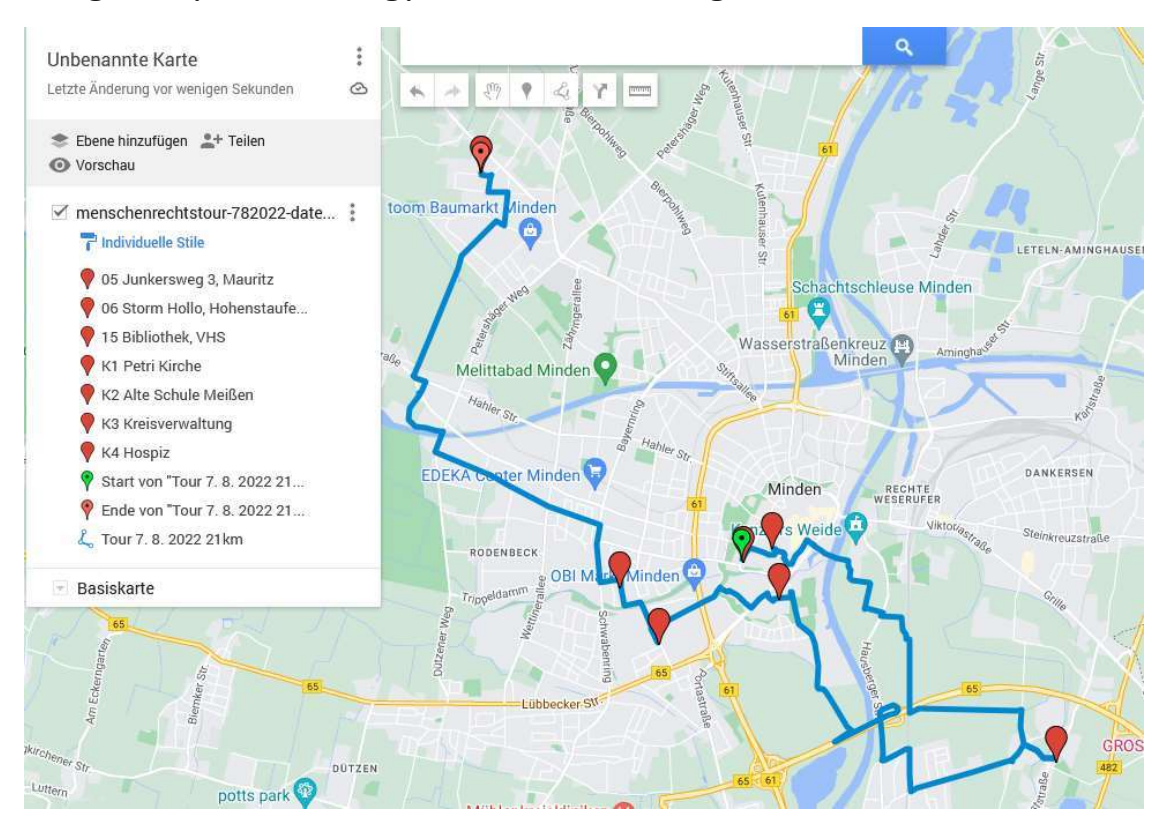